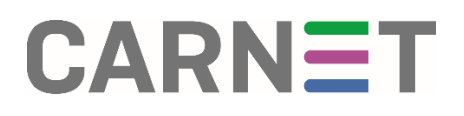

### Upute za postavljanje @skole.hr računa u Microsoft Outlook® uz pomoć GSSMO alata

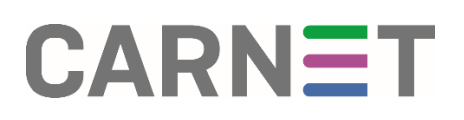

U ovim uputama pronaći ćete informacije vezane uz postavljanje @skole.hr računa u Outlook e-mail klijentu uz pomoć alata **G Suite Sync for Microsoft® Outlook®.** 

Navedeni alat automatski postavlja @skole.hr račun koji ima uključeno prosljeđivanje poruka unutar CARNET Webmaila na uslugu **G Suite for Education**.

Poveznica za preuzimanje alata GSSMO®: <u>https://tools.google.com/dlpage/gssmo</u>

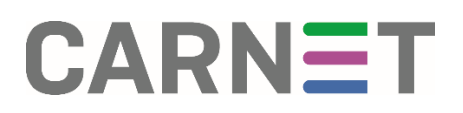

### Instalacija alata

Alat je moguće preuzeti <u>ovdje</u> odabirom opcije "Download GSSMO" (slika 1) koja će započeti preuzimanje.

## G Suite Sync for Microsoft<sup>®</sup> Outlook<sup>®</sup>

#### **BEFORE YOU BEGIN**

Read the system requirements and the install steps before using GSSMO to sync your data with G Suite. Learn More.

For details on the latest features, enhancements, and fixes for GSSMO, see What's new in GSSMO.

#### DOWNLOAD .EXE FILE (RECOMMENDED FOR USERS)

This .exe file is for installation on Windows<sup>®</sup> machines only but you can download it using any operating system. Download GSSMO

#### DOWNLOAD .MSI FILE (RECOMMENDED FOR ADMINS)

This .msi file is for installation on Windows machines only but you can download it using any operating system. Download 32-bit edition | Download 64-bit edition

Slika 1 Preuzimanje alata

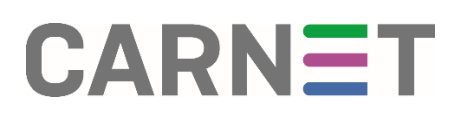

### Postavljanje računa

Nakon preuzimanja .exe datoteke i instalacije alata, otvara se prozor za unos e-mail adrese (slika 2).

| Please sign-in to G Suite Sync    |             |  |  |  |  |
|-----------------------------------|-------------|--|--|--|--|
| Google                            | <u>Help</u> |  |  |  |  |
| Sign in with your Google Account. |             |  |  |  |  |
| Email address:                    |             |  |  |  |  |
| gsuite.mail@skole.hr              |             |  |  |  |  |
| Remember me                       |             |  |  |  |  |
| Continue Cancel                   |             |  |  |  |  |

Slika 2 Unos e-maila

Pritiskom na "Continue" otvara se prozor za prijavu (slika 3) gdje se također upisuju korisnički podaci @skole.hr računa.

| Prijavite se kor  | isteći svoj <i>skole.hr</i> korisni | ički račun |
|-------------------|-------------------------------------|------------|
| Korisnička oznaka | gsuite.mail                         | @skole.hr  |
| Lozinka           | •••••                               |            |
|                   | Prijava                             |            |
|                   |                                     |            |

Slika 3 Prozor za prijavu

# CARNET

Nakon prijave potrebno je GSSMO alatu dopustiti pristup određenim stavkama računa nakon čega se otvara prozor za postavljanje računa (slika 4) u Outlook e-mail klijentu.

U istom je prozoru moguće uvesti prethodno izvezene poruke u .pst datoteci označavanjem opcije "Import data from an existing profile".

Ako nemate .pst datoteku za uvoz, navedenu opciju nije potrebno označiti. Uvoz poruka moguće je napraviti naknadno unutar klijenta.

| Set Up G Suite Sync for Microsoft Outlook®                                                        |                                                              | × |  |
|---------------------------------------------------------------------------------------------------|--------------------------------------------------------------|---|--|
| Create a G Suite profile in Microsoft Outlook®                                                    |                                                              |   |  |
| Import data from an existing profile                                                              |                                                              |   |  |
| From a PST File                                                                                   |                                                              | 1 |  |
| Email messages                                                                                    | ✓ Contacts                                                   |   |  |
| ✓ Deleted messages                                                                                | ✓ Calendars                                                  |   |  |
| 🗹 Junk email                                                                                      | ✓ Notes, journal entries, and tasks                          |   |  |
| If you uncheck this option, you can import your<br>Learn more                                     | r data later.                                                |   |  |
| Send crash reports and usage statistics to Goog<br>Help make G Suite Sync better by automatically | gle<br>sending usage statistics and crash reports to Google. |   |  |
| Learn more                                                                                        |                                                              |   |  |
| Show advanced settings                                                                            | Create profile                                               |   |  |

Slika 4 Prozor za postavljanje računa

# CARNET

Odabirom "Create profile" račun je postavljen u Microsoft Outlook® e-mail klijentu koji je zatim potrebno pokrenuti (slika 5).

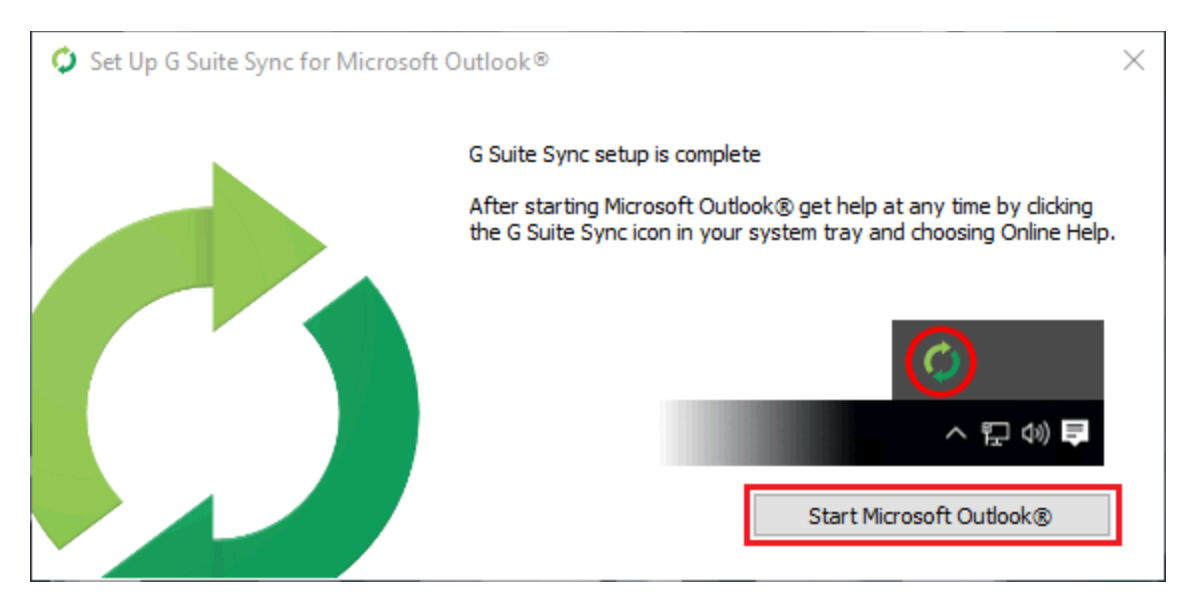

Slika 5 Završni prozor za pokretanje Outlook klijenta

Bit će ponuđeno postavljanje profila gdje je moguće unijeti željeni naziv (slika 6).

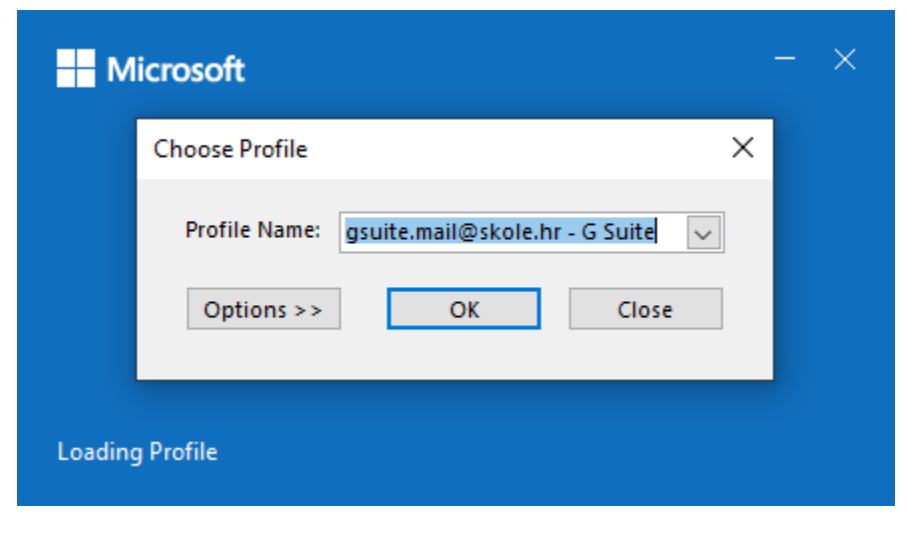

Slika 6 Prozor za unos naziva profila

# CARNET

Pritiskom na "OK", alat GSSMO dovršava postavljanje računa i sinkronizaciju te je račun uspješno postavljen (slika 7).

|                                 | < |   | All Unread                                 | By Date ∽ ↑ |
|---------------------------------|---|---|--------------------------------------------|-------------|
| ✓G Suite - gsuite.mail@skole.hr |   | ~ | Today                                      |             |
|                                 | 2 |   |                                            |             |
| 🤌 Drafts                        |   |   | G Suite Sync Team                          | 0.46        |
| Sent Items                      |   |   | Dear G Suite Sync user,                    | 0.10        |
| 🔟 Deleted Items                 | 1 |   |                                            |             |
| [] [Archived]                   |   | ~ | Yesterday                                  |             |
| > 🔂 Calendar                    |   |   | Testni račun                               |             |
| R≡ Contacts                     |   |   | Test5                                      | Fri 22:01   |
| 🐻 Journal                       |   |   | Tastai vačua                               |             |
| 🔀 Junk E-mail                   |   |   | Test4                                      | Fri 21:58   |
| Notes                           |   |   | test4 <end></end>                          |             |
| 🕞 Outbox                        |   |   | Tostni ročun                               |             |
| 👩 RSS Feeds                     |   |   | Test3                                      | Fri 21:58   |
| > 🛅 Sync Issues                 |   |   | test3 < end>                               |             |
| 🗇 Tasks                         |   |   |                                            |             |
| Search Folders                  |   |   | Testni racun                               | Fri 21:58   |
|                                 |   |   | test2 <end></end>                          | 11121130    |
|                                 |   |   | Tostni račun                               |             |
|                                 |   |   | Test1                                      | Fri 21:58   |
|                                 |   |   | Test1 < end>                               |             |
|                                 |   |   |                                            |             |
|                                 |   |   |                                            |             |
|                                 |   |   | Testni račun<br>Test1<br>Test1 <end></end> | Fri 21:58   |

Slika 7 Postavljeni @skole.hr račun u Outlook klijentu

Valja napomenuti da će unutar Outlook e-mail klijenta biti vidljive one poruke koje se nalaze unutar <u>Gmail sandučića</u>.